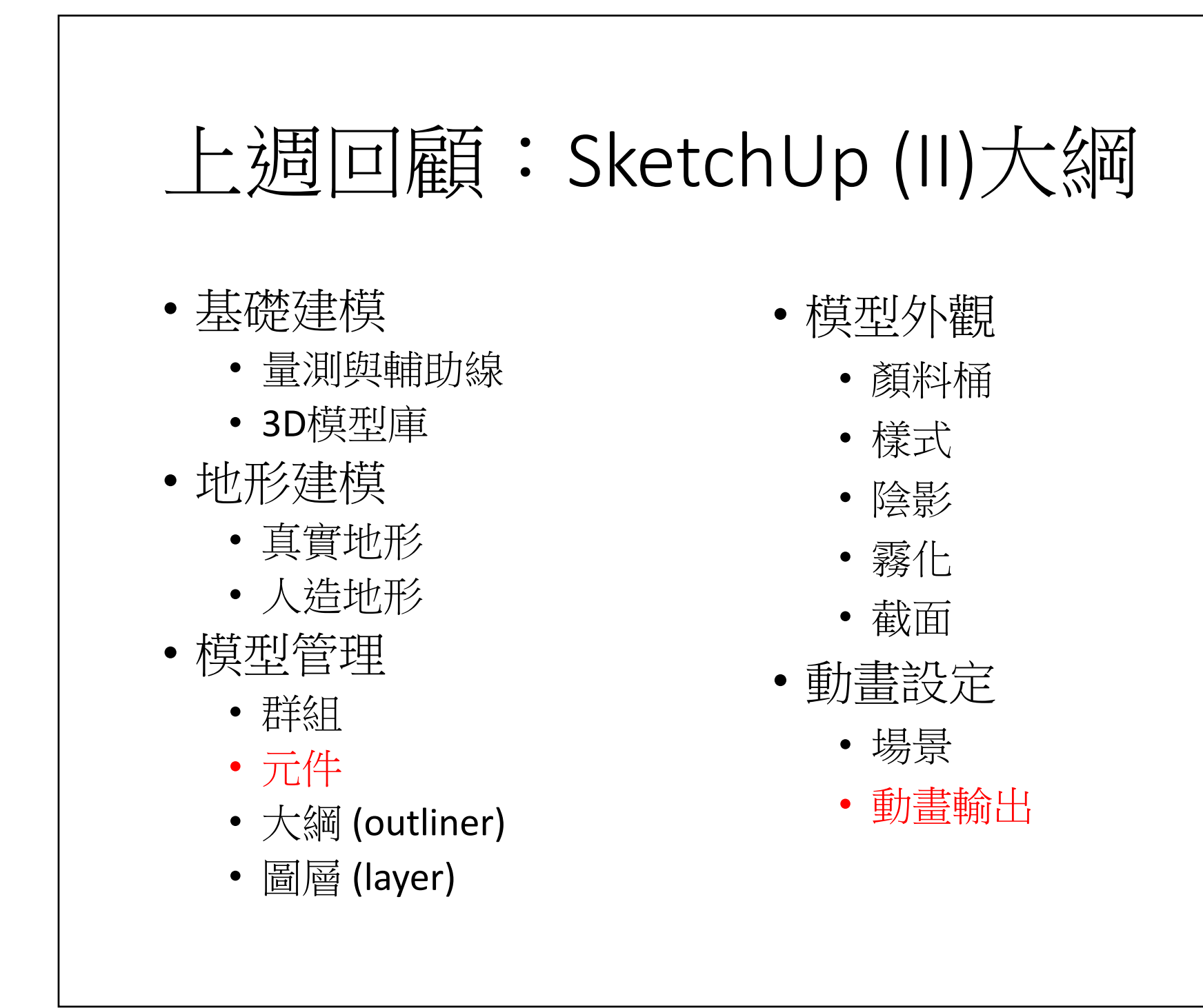

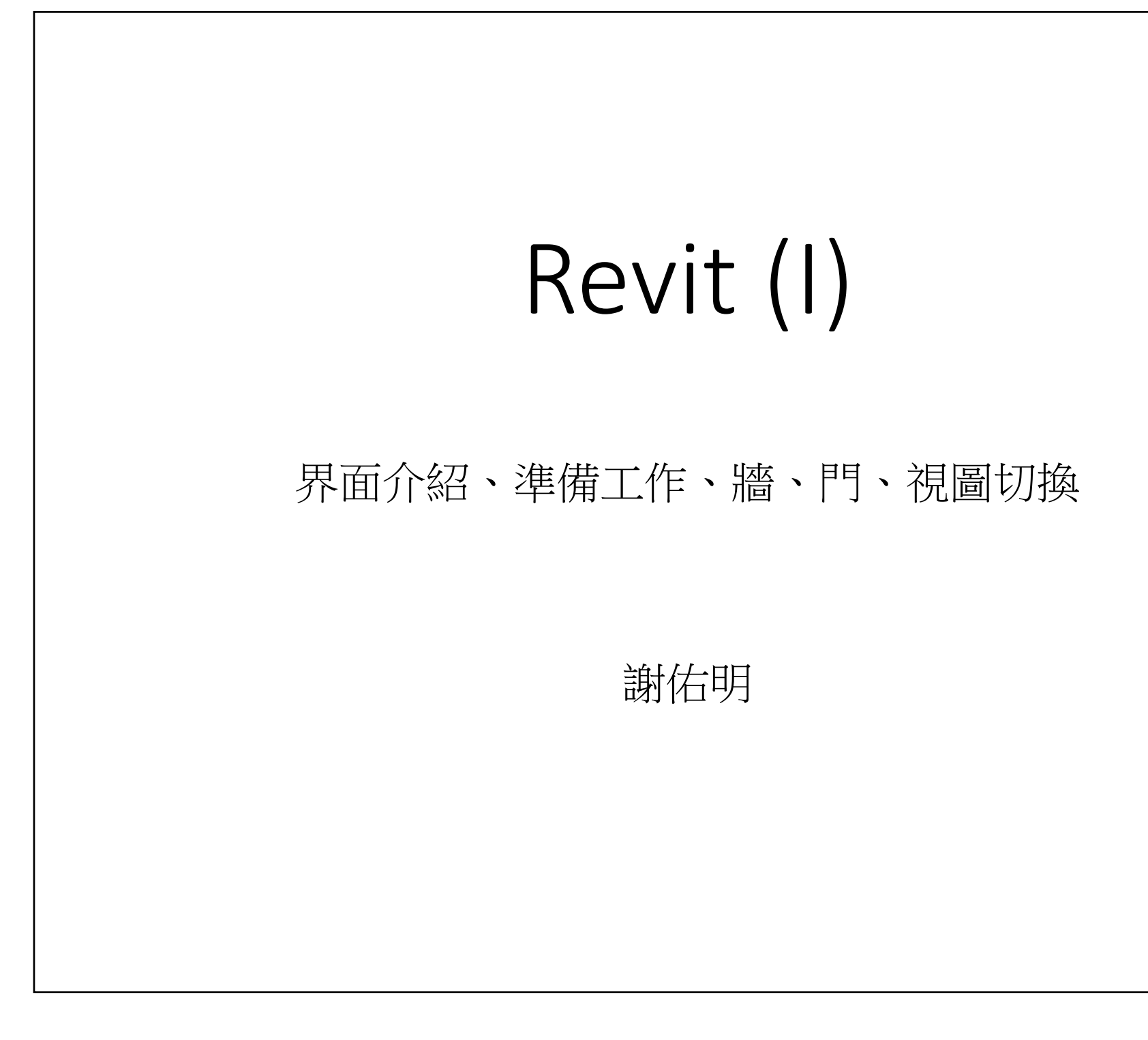

# 作業 #2

- 你的團隊已選擇一個地點要開發一個渡假村/渡假飯店,在此次作 業中,請利用 SketchUp 為此渡假村進行概念設計。
- 此渡假村內應至少有以下設施 (房屋部份僅有外觀即可)
  - 一層樓的小木屋
  - 二層樓的住宿樓房
  - 行政大樓
  - 遊憩設施與景觀 (e.g. 水池、森林、遊樂設施、景觀 ...)
- 另,不需要每樣東西都自己建模,可充份利用3D 模型庫中的元件建 構你的概念模型。
- 另,請設定多個場景(觀點)以使用 SketchUp 的動畫功能進行模型的 展示。
- 兩週後,請各團隊準備一10分鐘的簡報,展示圖片與動畫等方式, 展示自己的概念設計。
- 作業繳交時,上傳 SketchUp 檔案以及簡報檔。

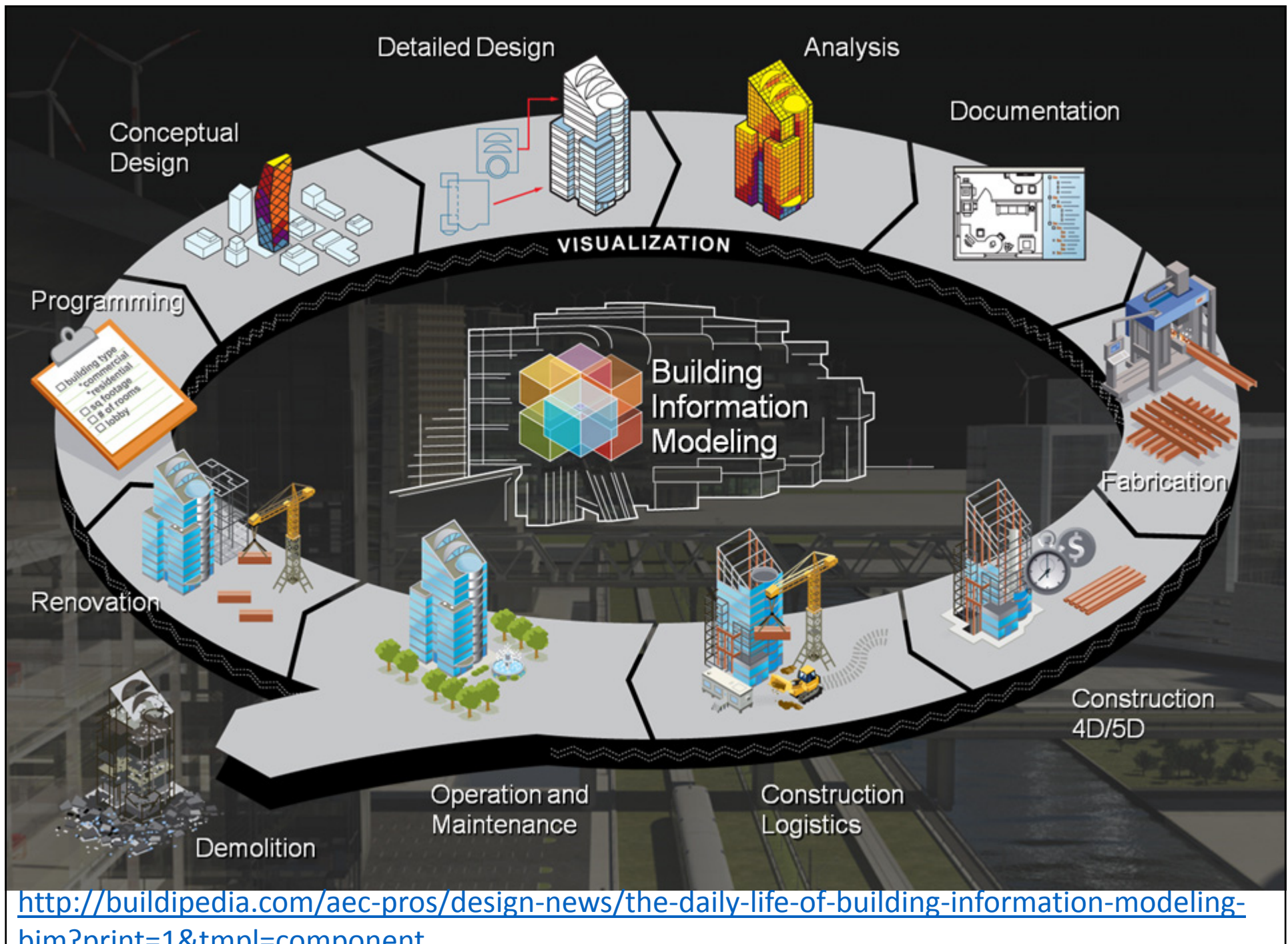

bim?print=1&tmpl=component

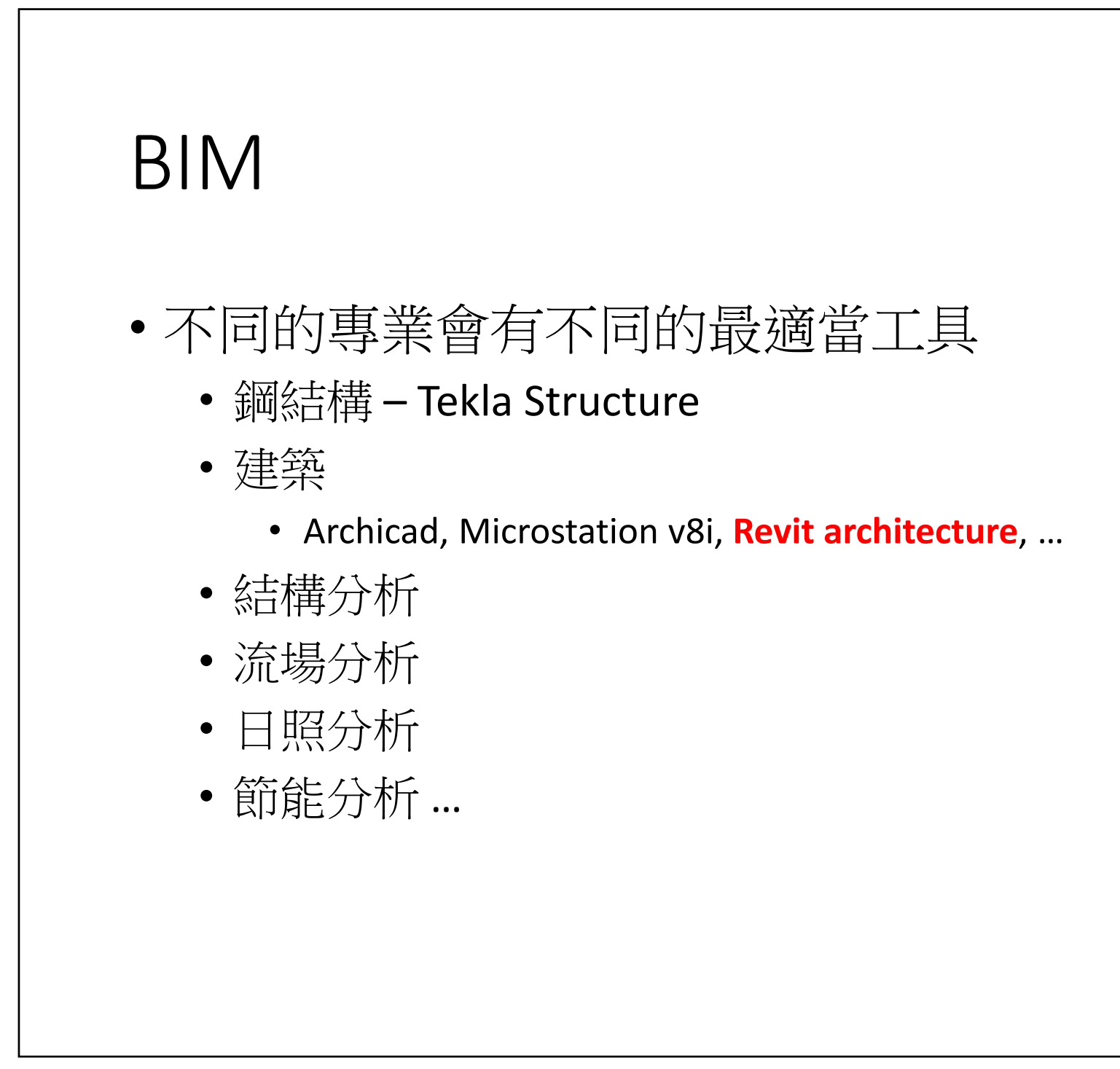

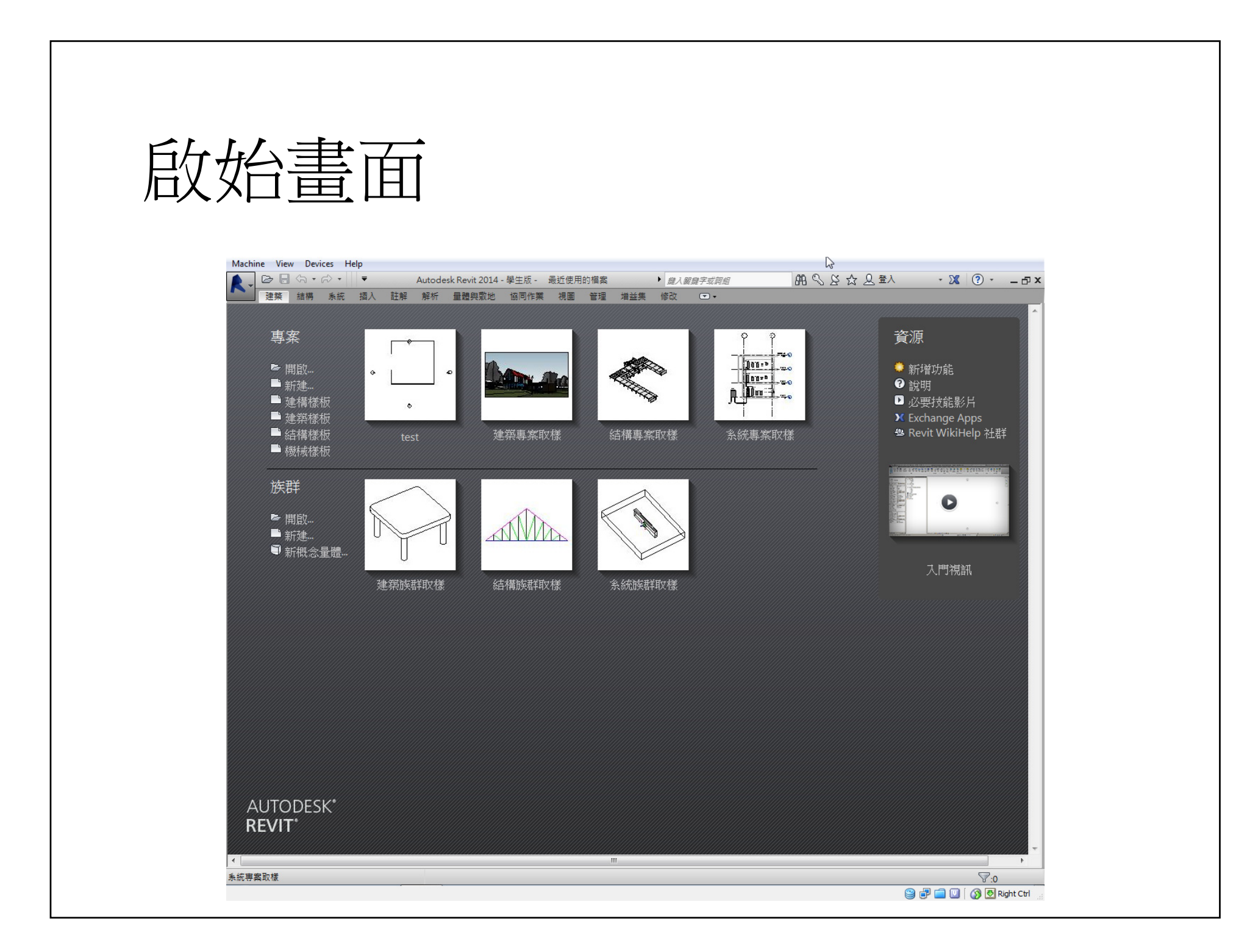

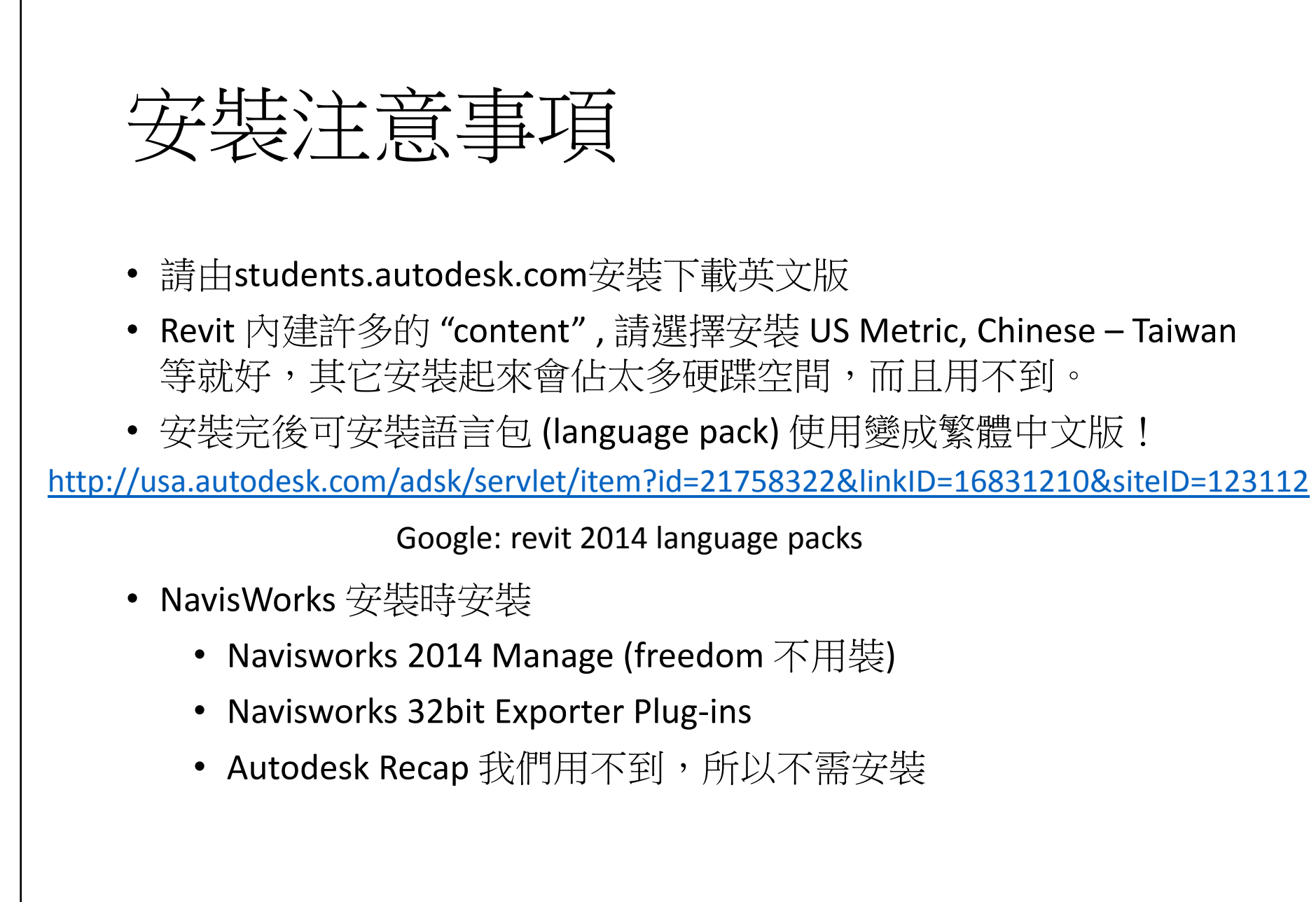

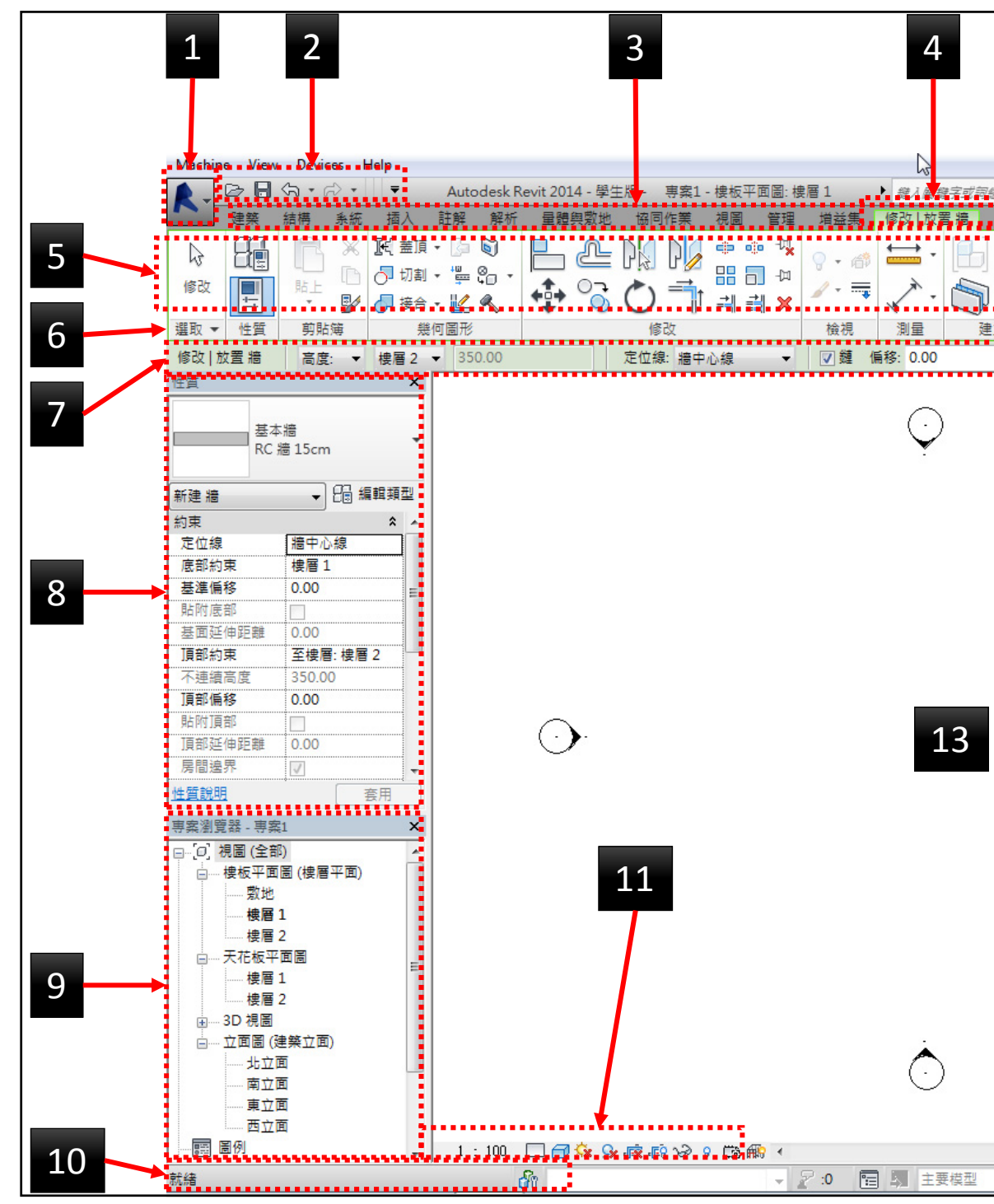

| ● ● ● ● ● ● ● ● ● ● ● ● ● ● ● ● ● ● ● | 登入  | - X (?                 |
|---------------------------------------|-----|------------------------|
|                                       |     |                        |
| - 立                                   |     |                        |
|                                       | 1.  | 應用程式功能表                |
|                                       | 2.  | 快速存取工具列                |
|                                       | 3.  | 頁籤                     |
|                                       | 4.  | 關聯式頁籤                  |
|                                       | 5.  | 功能區                    |
|                                       | 6.  | 面板                     |
|                                       | 7.  | 選項列                    |
|                                       | 8.  | 物件屬性區                  |
|                                       | 9.  | 專案瀏覽器                  |
|                                       | 10. | 狀態列                    |
|                                       | 11. | 檢視控制列                  |
|                                       | 12. | 選择 <u>上</u> 具列<br>工作回社 |
|                                       | 13. | 上17F 區 哦               |
|                                       |     | 12                     |
|                                       | -   | a &                    |

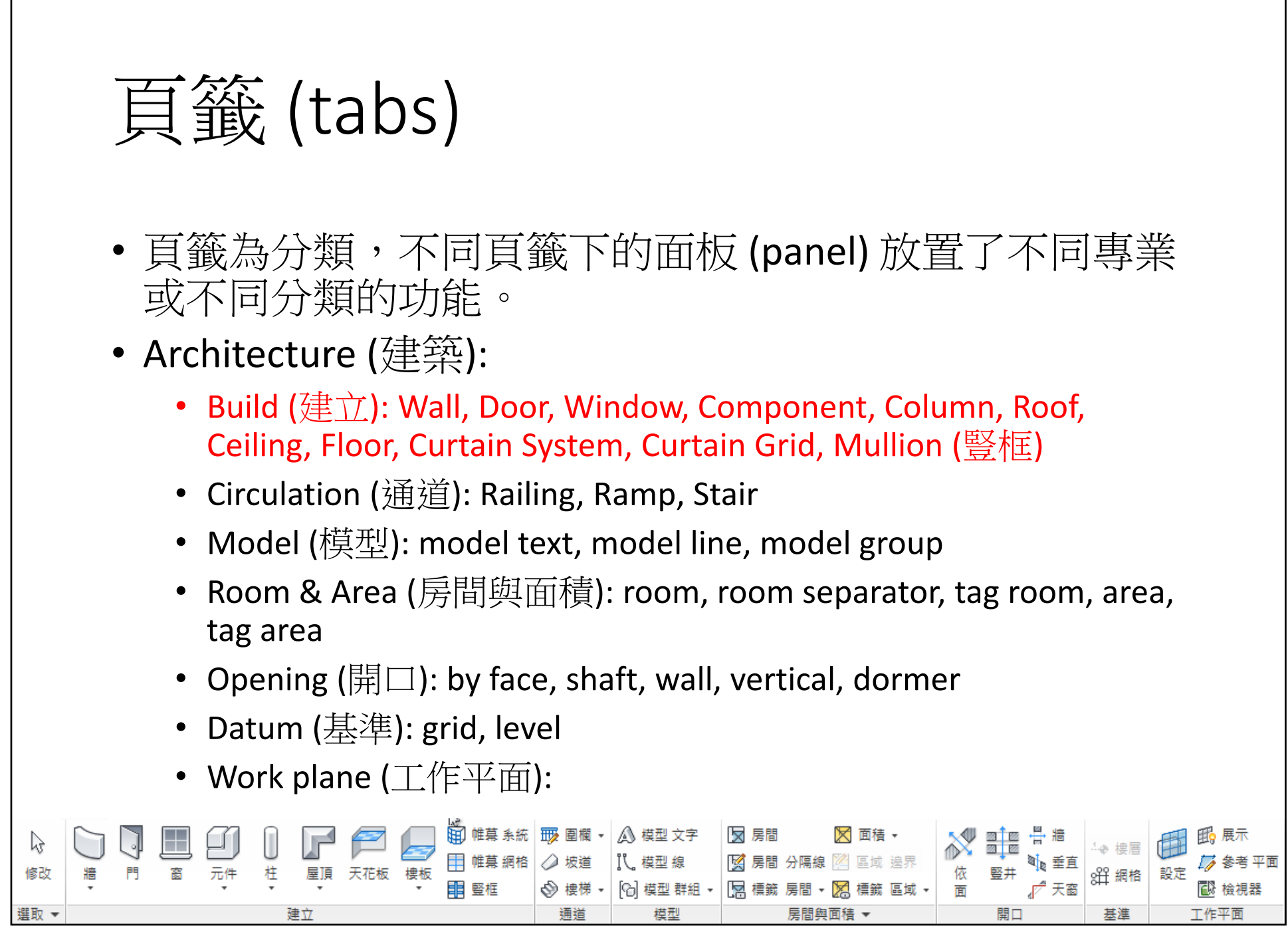

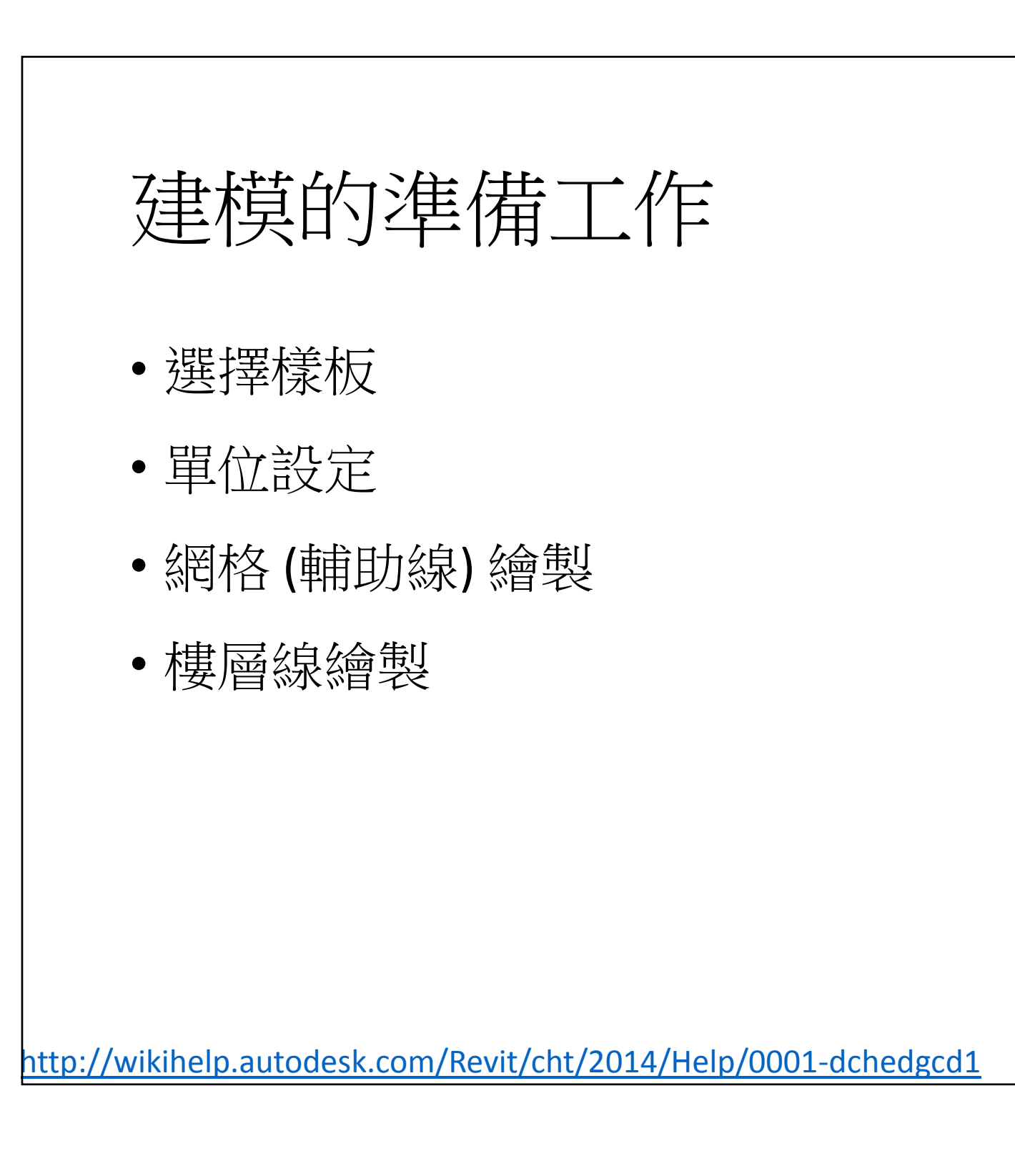

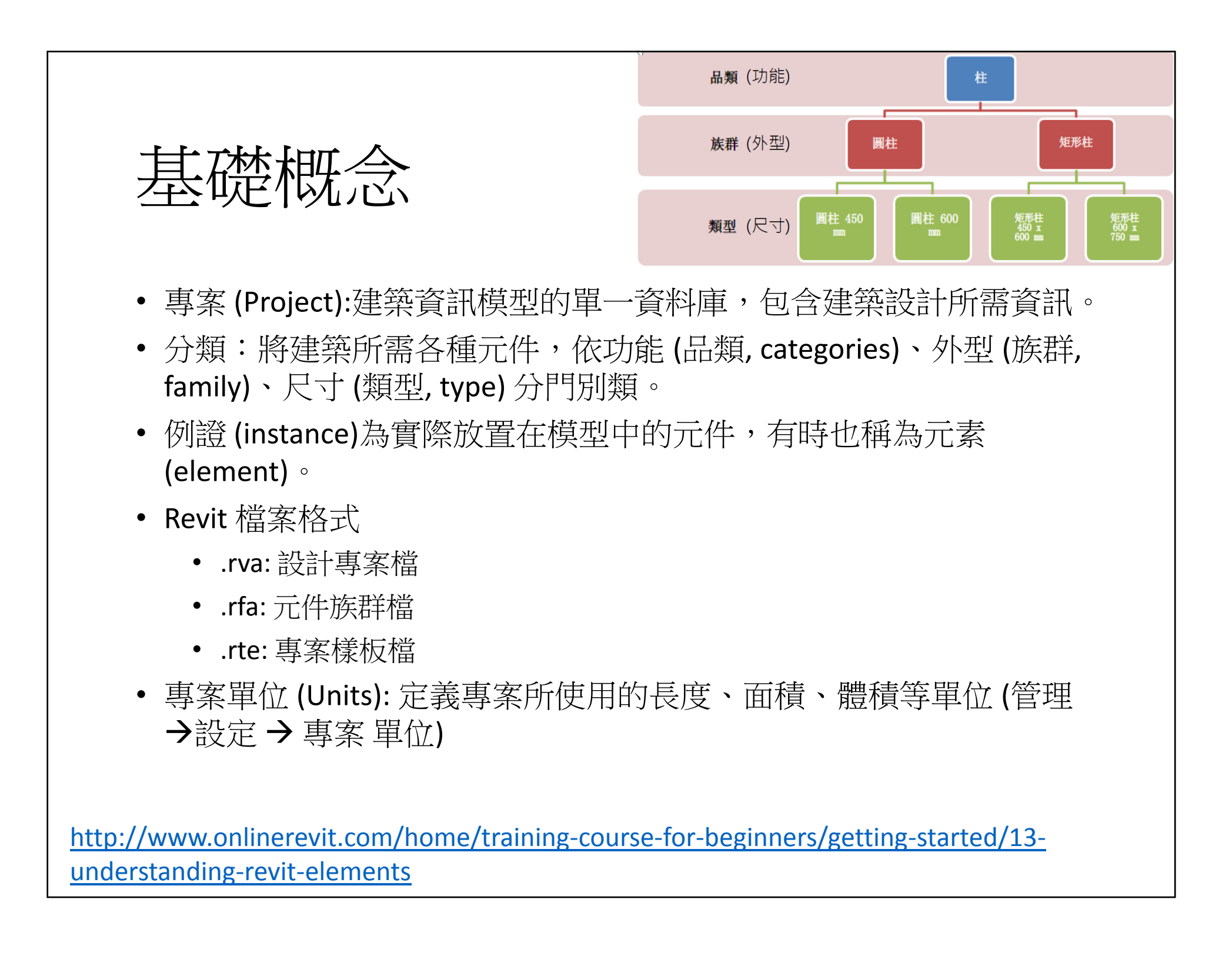

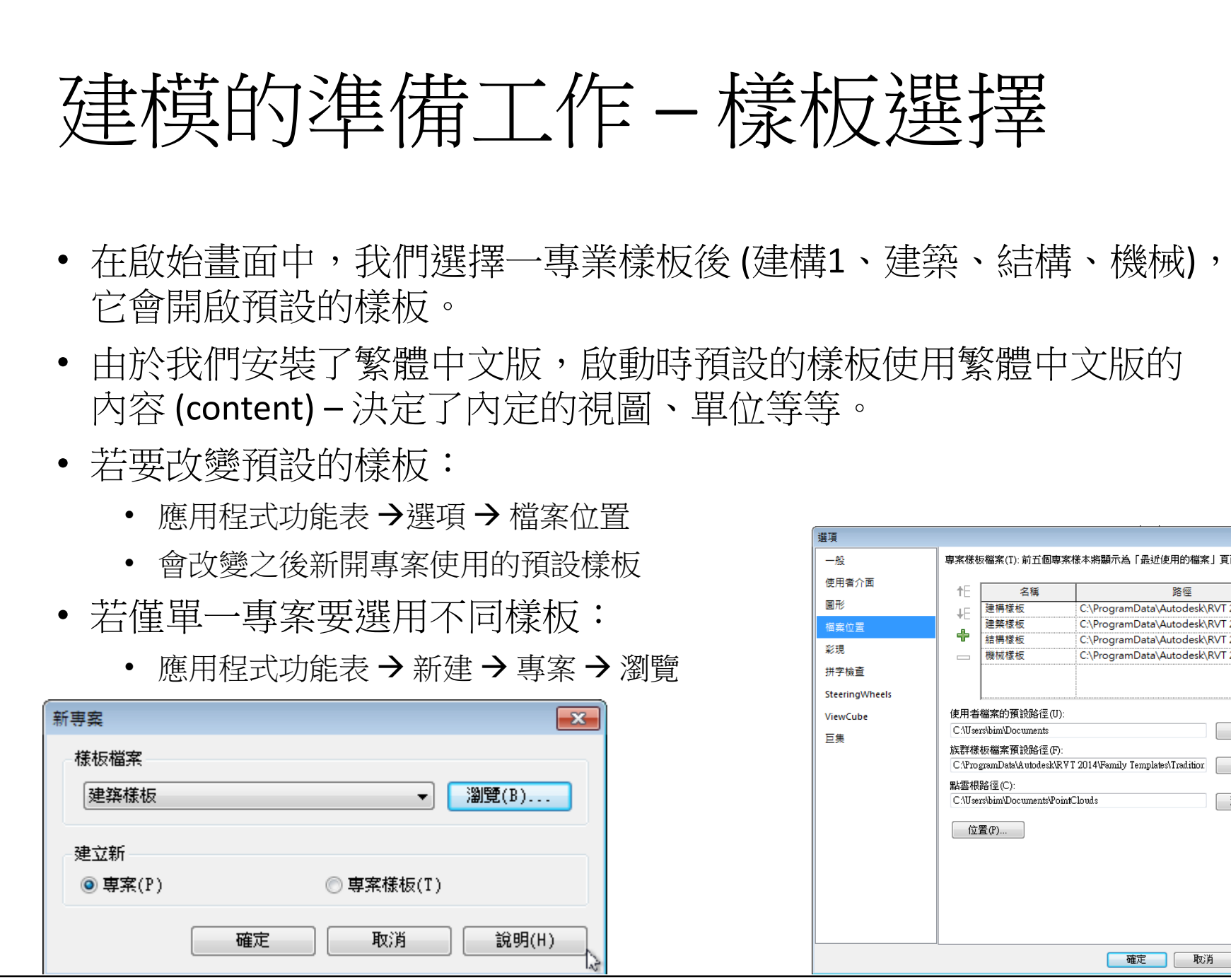

| 使用者介面          |            |                                                              |                                     |           |  |
|----------------|------------|--------------------------------------------------------------|-------------------------------------|-----------|--|
|                | <b>≜</b> E | 名稱                                                           | 路徑                                  |           |  |
| 圖形             | <b>⊥</b> F | 建構樣板                                                         | C:\ProgramData\Autodesk\RVT         | 2014\T    |  |
| 檔案位置           |            | 建築樣板                                                         | C:\ProgramData\Autodesk\RVT         | 2014\T    |  |
| 14 TB          | +          | 結構樣板                                                         | C:\ProgramData\Autodesk\RVT         | 2014\T    |  |
| 彩現             |            | 機械樣板                                                         | C:\ProgramData\Autodesk\RVT         | 2014\T    |  |
| 拼字檢查           |            |                                                              |                                     |           |  |
| SteeringWheels |            |                                                              |                                     |           |  |
| ViewCube       | 使用者        | 使用者檔案的預設路徑(U):                                               |                                     |           |  |
| 三年             | C:\Use     | C:\Users\bim\Documents 瀏覽(R)                                 |                                     |           |  |
| 已未             | 族群様        | 族群样板檔案預設路徑面。                                                 |                                     |           |  |
|                | C:\Pro     | gramData\Autodesk\                                           | RVT 2014\Family Templates\Tradition | 瀏覽(0)     |  |
|                | 明初初        | -<br>98/夜 (つ)・                                               |                                     |           |  |
|                |            | 新要快路住(U):<br>C·IIIservibini/Document/PointCloude 30000 / JUN |                                     |           |  |
|                | 0.1000     | 10.011112.00001011011                                        |                                     | /#156(11) |  |
|                | 位          | 置(P)                                                         |                                     |           |  |
|                |            | _,,                                                          |                                     |           |  |
|                |            |                                                              |                                     |           |  |
|                |            |                                                              |                                     |           |  |
|                |            |                                                              |                                     |           |  |
|                |            |                                                              |                                     |           |  |
|                |            |                                                              |                                     |           |  |

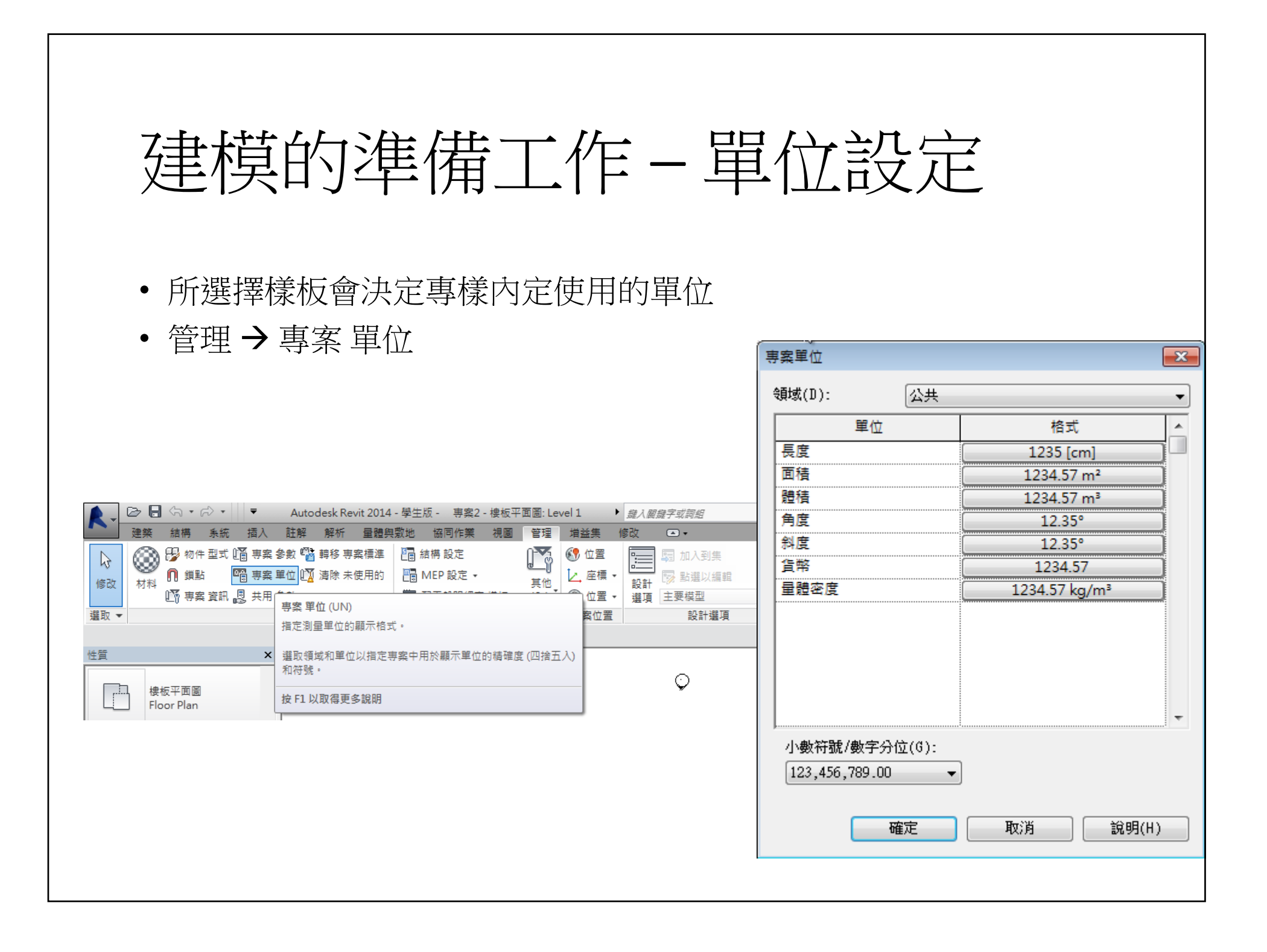

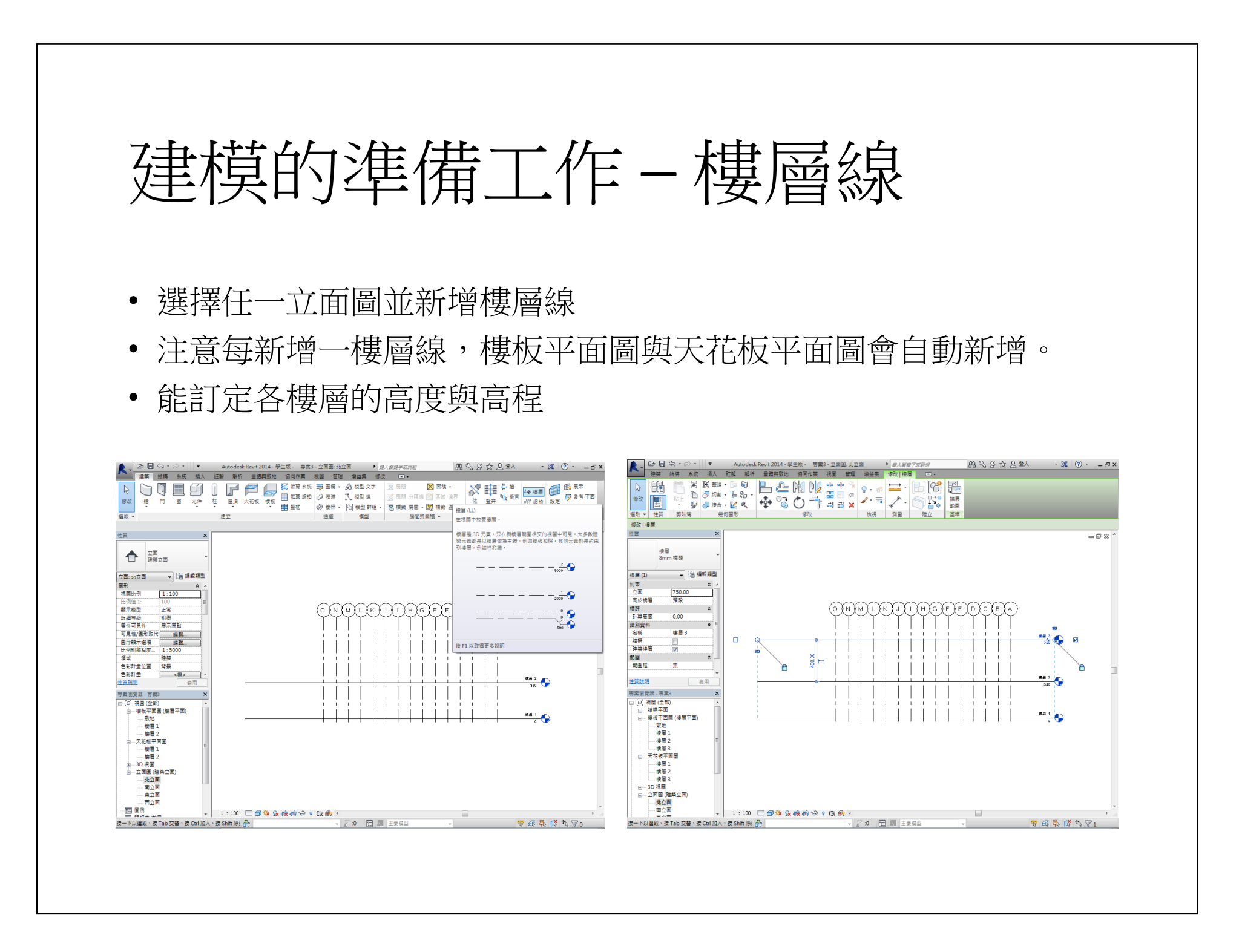

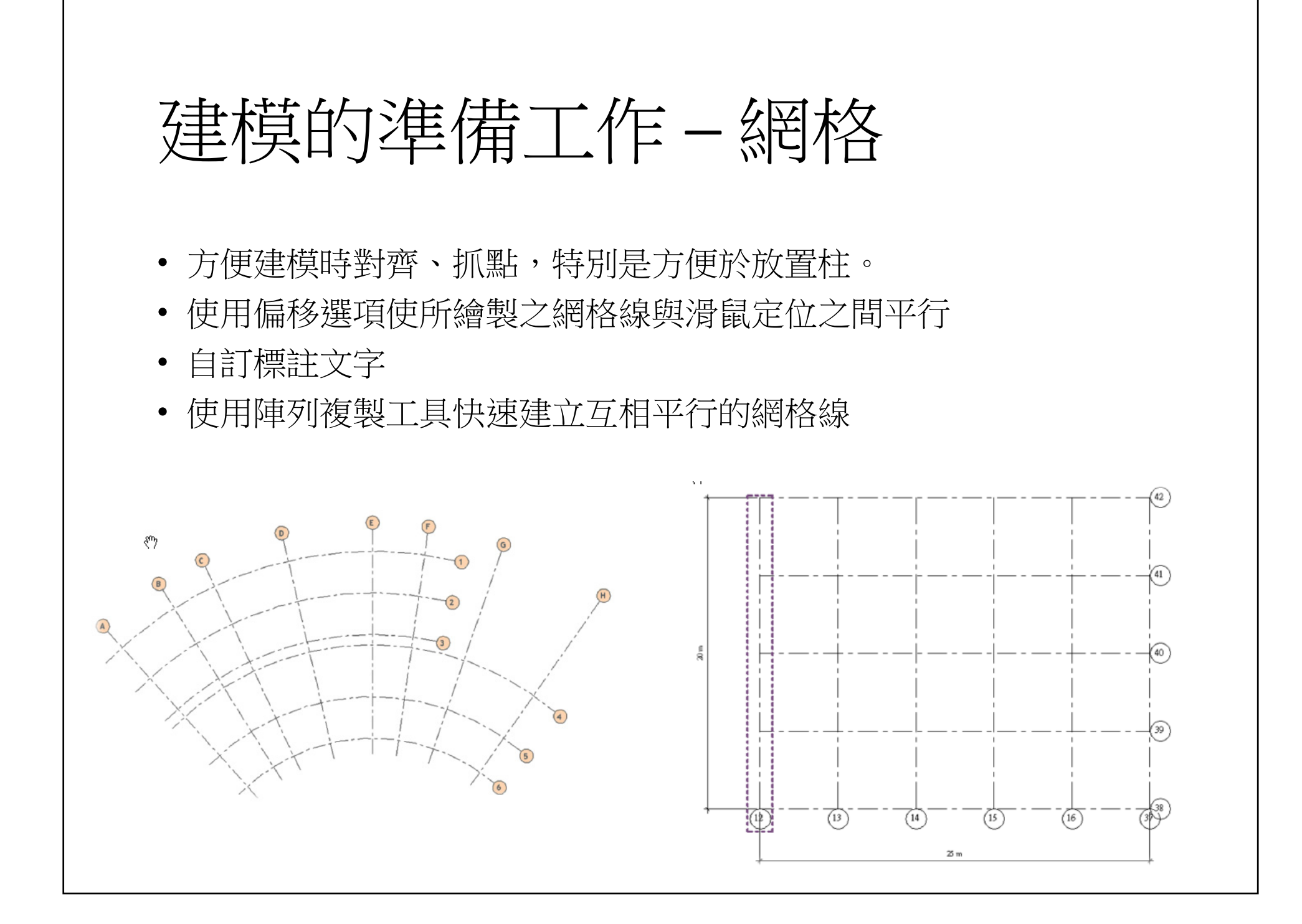

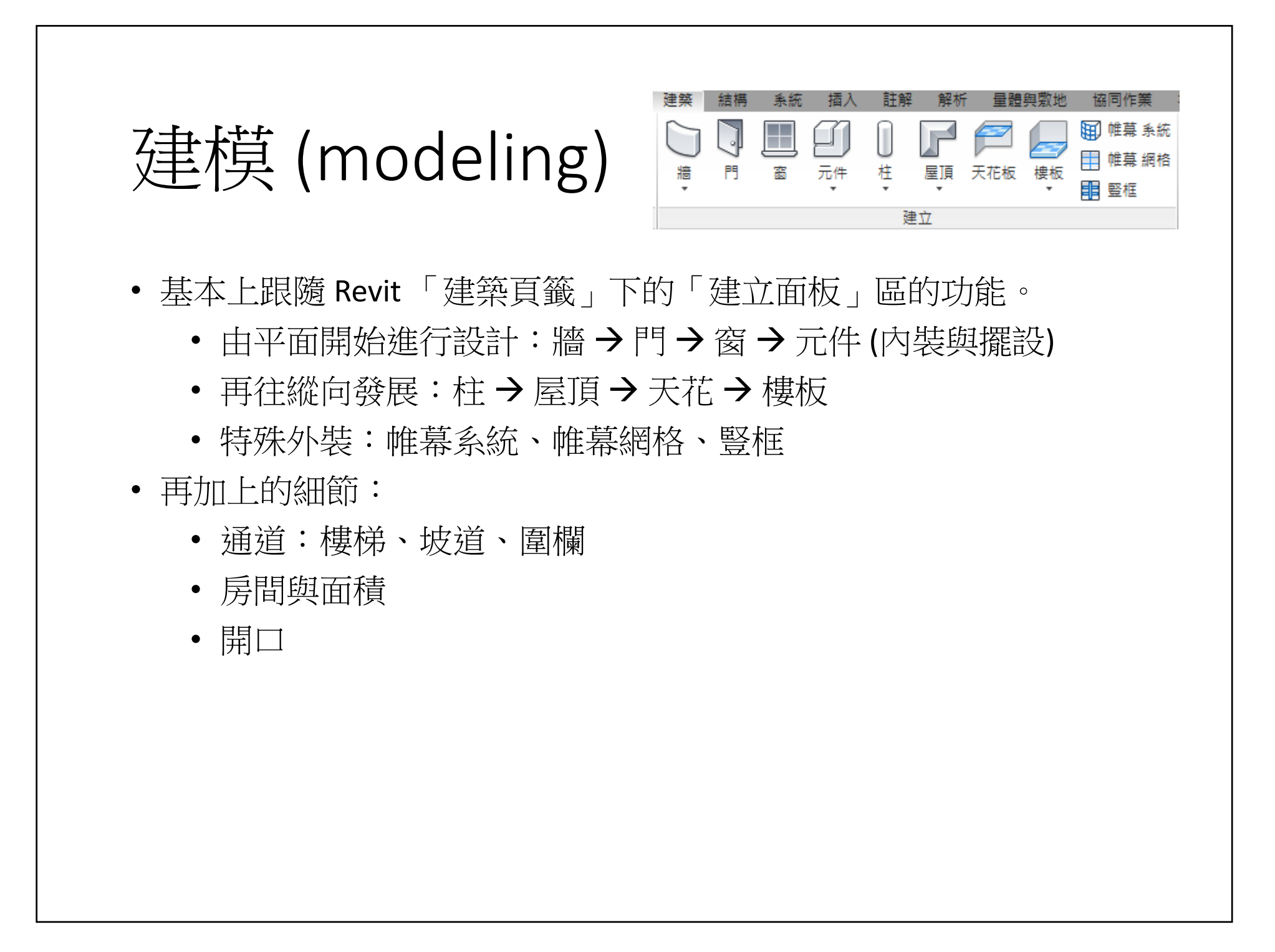

4

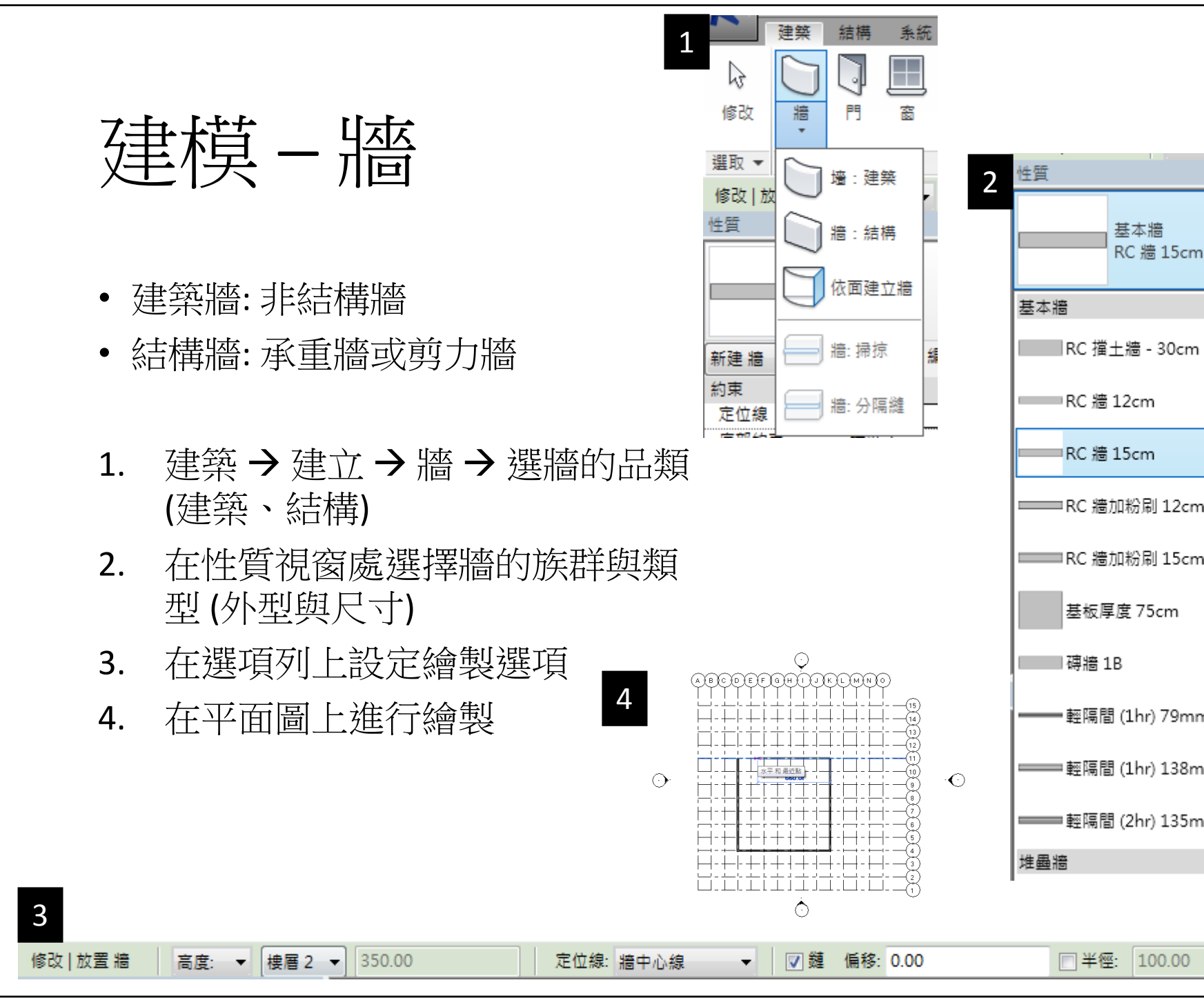

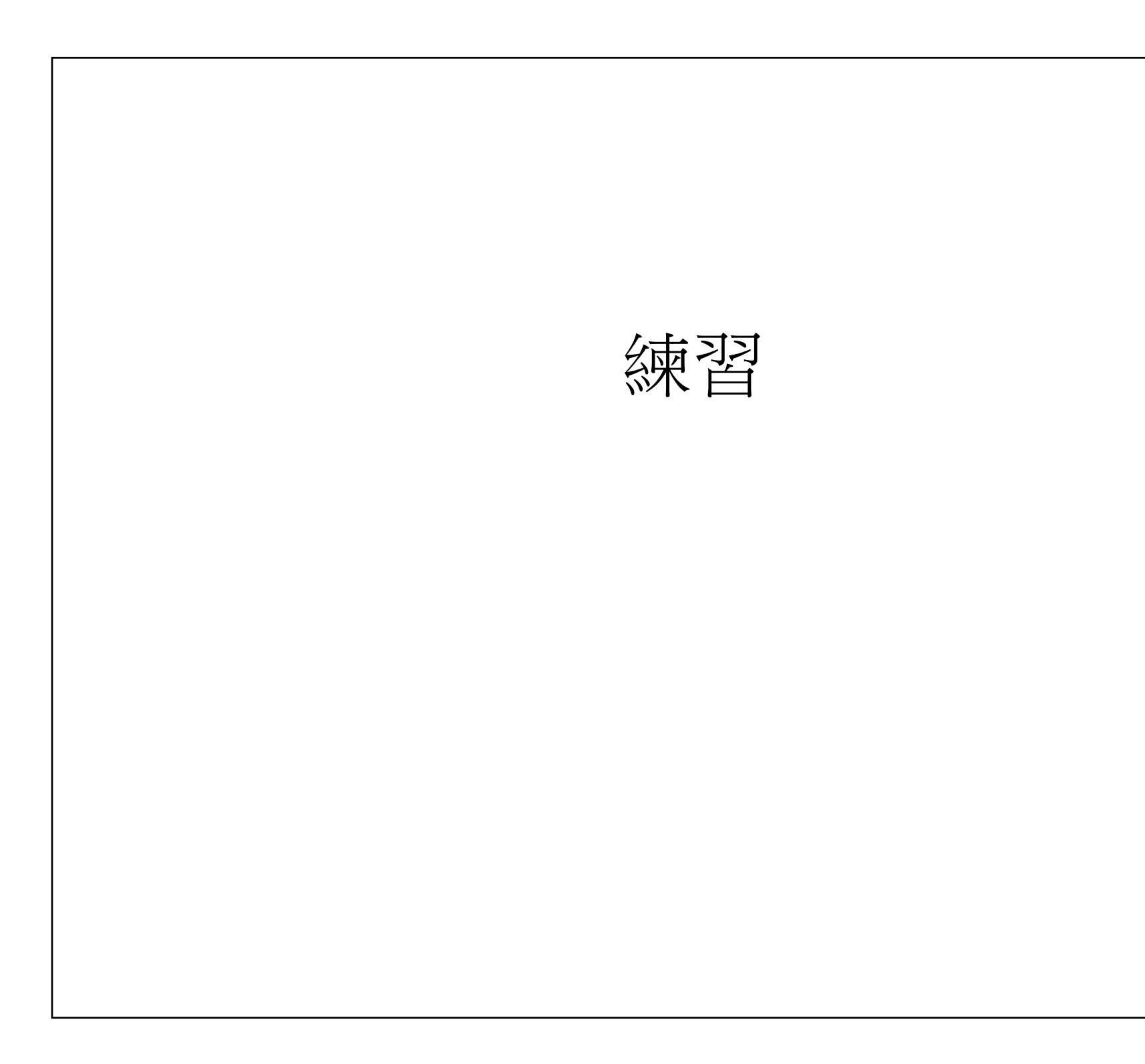

|                  | × |  |
|------------------|---|--|
| 基本牆<br>RC 牆 15cm | • |  |
|                  | * |  |
| 擋土牆 - 30cm       |   |  |
| 牆 12cm           |   |  |
| 牆 15cm           |   |  |
| 牆加粉刷 12cm(2+2cm) |   |  |
| 牆加粉刷 15cm(2+2cm) |   |  |
| 返厚度 75cm         |   |  |
| 啬 1B             |   |  |
| 鬲間 (1hr) 79mm    |   |  |
| 鬲間 (1hr) 138mm   |   |  |
| 鬲間 (2hr) 135mm   |   |  |
|                  | Ŧ |  |
|                  |   |  |
|                  | - |  |

| 廷  | 1111日 「「「「「「」」」。<br>「「」」。<br>「」」。<br>「」、<br>「」、<br>「」、<br>「」、<br>「」、<br>「」、<br>「」、<br>「」、 |
|----|----------------------------------------------------------------------------------------------------|
| 1. | 建築→建立→門                                                                                                    |
| 2. | 在性質視窗選擇門的族群與類型 (外型<br>與尺寸)。                                                                                                    |
| 3. | 在平面圖上進行放置,並設定門開啟方<br>向與左右方向。放置時可加註標籤                                                                                                    |
| 4. | 內定族群不足時,可使用載入族群加入<br>更多選擇。                                                                                                    |
| 5. | 若外型正確但尺寸不符需求時,可透過<br>編輯類型→複製得到適當大小門之類型                                                                                                    |
|    | 1000 1000 1000 1000   1000 1000 1000 1000   1000 1000 1000 1000   1000 1000 1000 1000   1000 1000 1000 1000   1000 1000 1000 1000   1000 1000 1000 1000   1000 1000 1000 1000   1000 1000 1000 1000   1000 1000 1000 1000   1000 1000 1000 1000   1000 1000 1000 1000   1000 1000 1000 1000   1000 1000 1000 1000   1000 1000 1000 1000   1000 1000 1000 1000   1000 1000 1000 1000   1000 1000 1000 1000   1000 1000 1000 1000   1000 1000 1000 1000   1000 1000                                                                                                    |

|                                                                                                    | 網格線                                                                       |                           |
|----------------------------------------------------------------------------------------------------|---------------------------------------------------------------------------|---------------------------|
| ,<br>Z                                                                                                    | 圭立 1.2m間隔                                                                 | 、水平垂直各1                   |
|                                                                                                    |                                                                           |                           |
| は此の   エキ   またの   またの    またの    またの |                                                                           |                           |
|                                                                                                    |                                                                           |                           |
|                                                                                                    |                                                                           |                           |
| 要一下以编数,改Talo 交替,按Ctrl II入,该                                                                                                    | 11100 日がなな時代や100余・<br>1240年の例<br>- 240 日前日114日 - 平正義氏氏を定す。<br>- 平正義氏氏を定す。 | - Tubk #1628 #042A #0436例 |

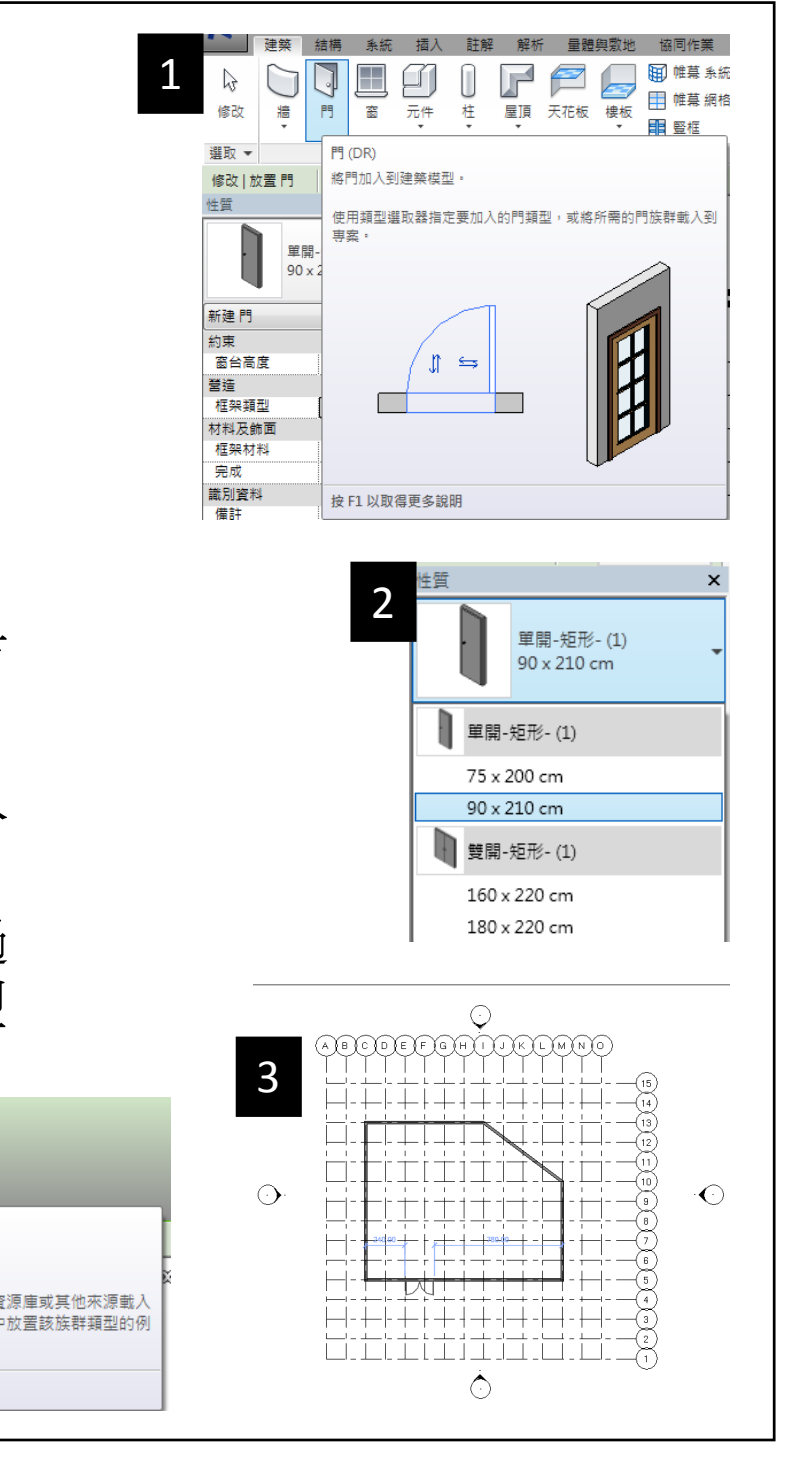

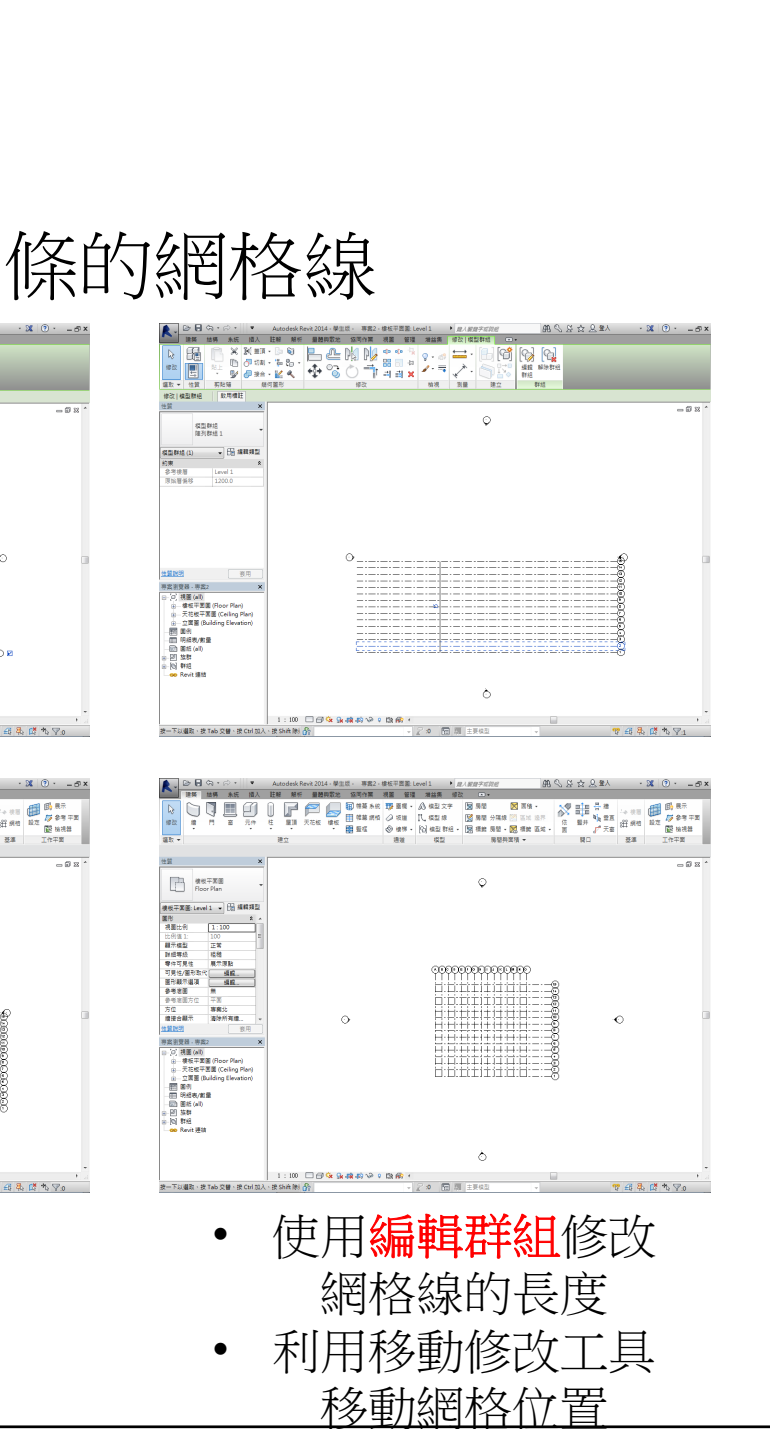

5

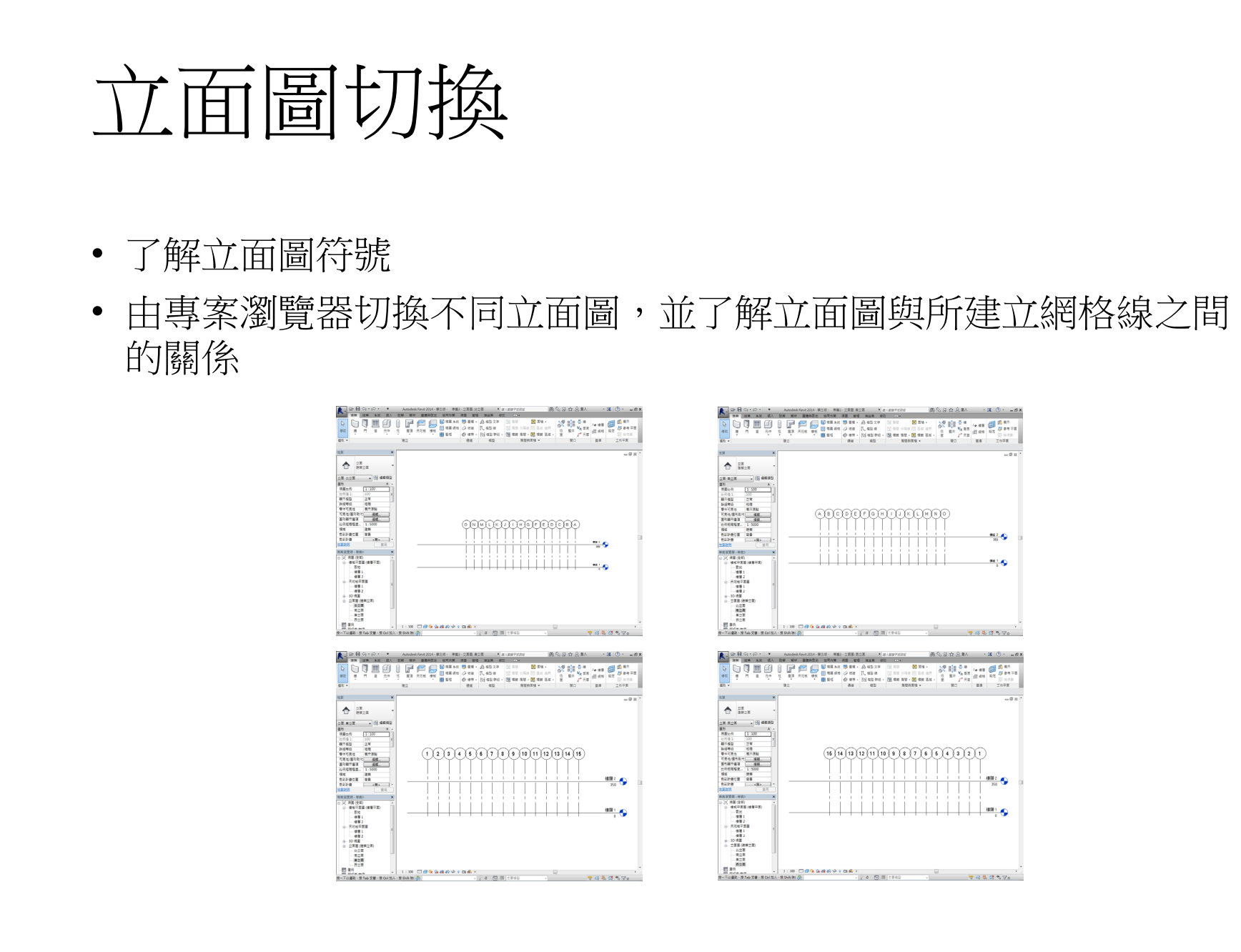

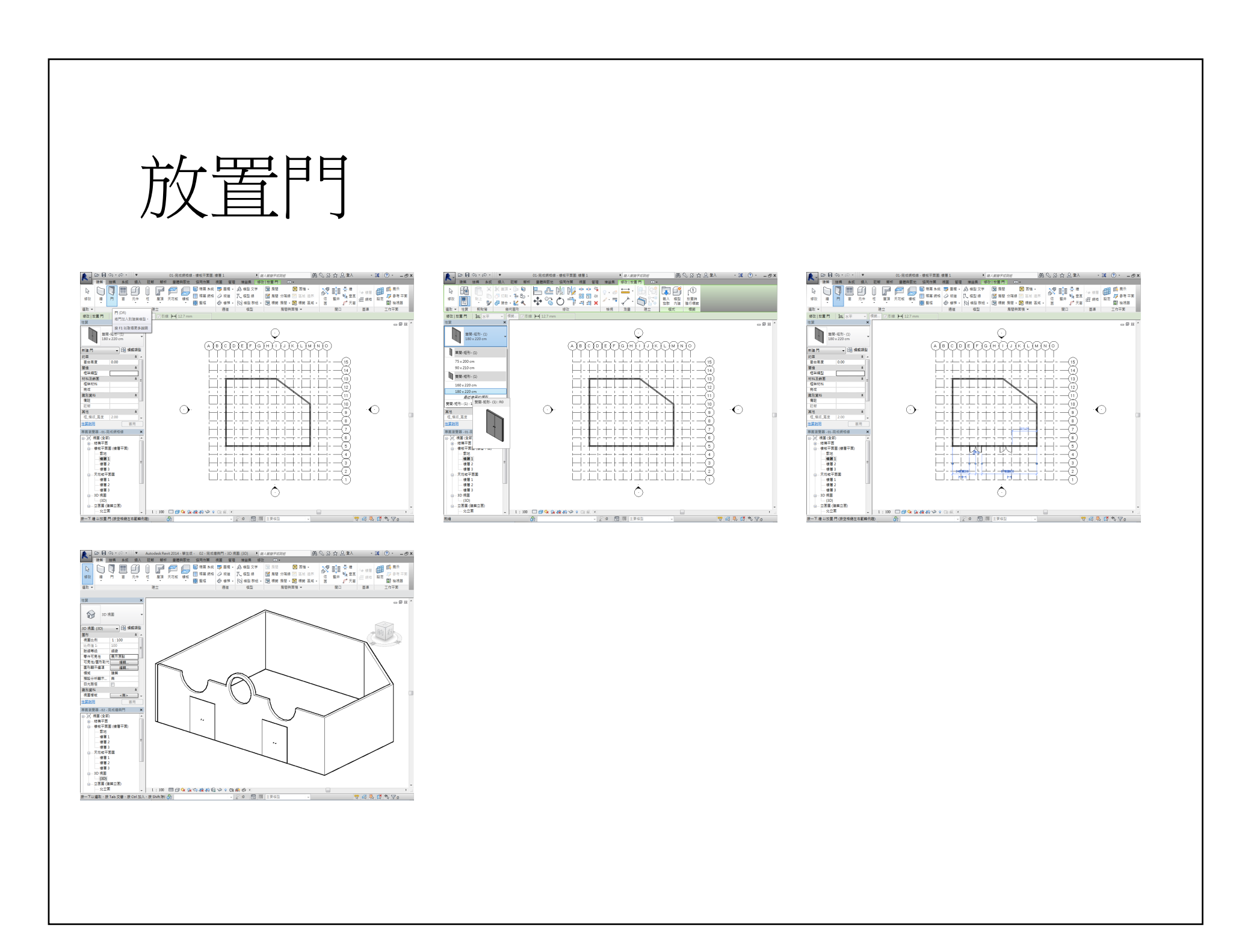

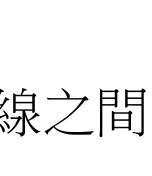

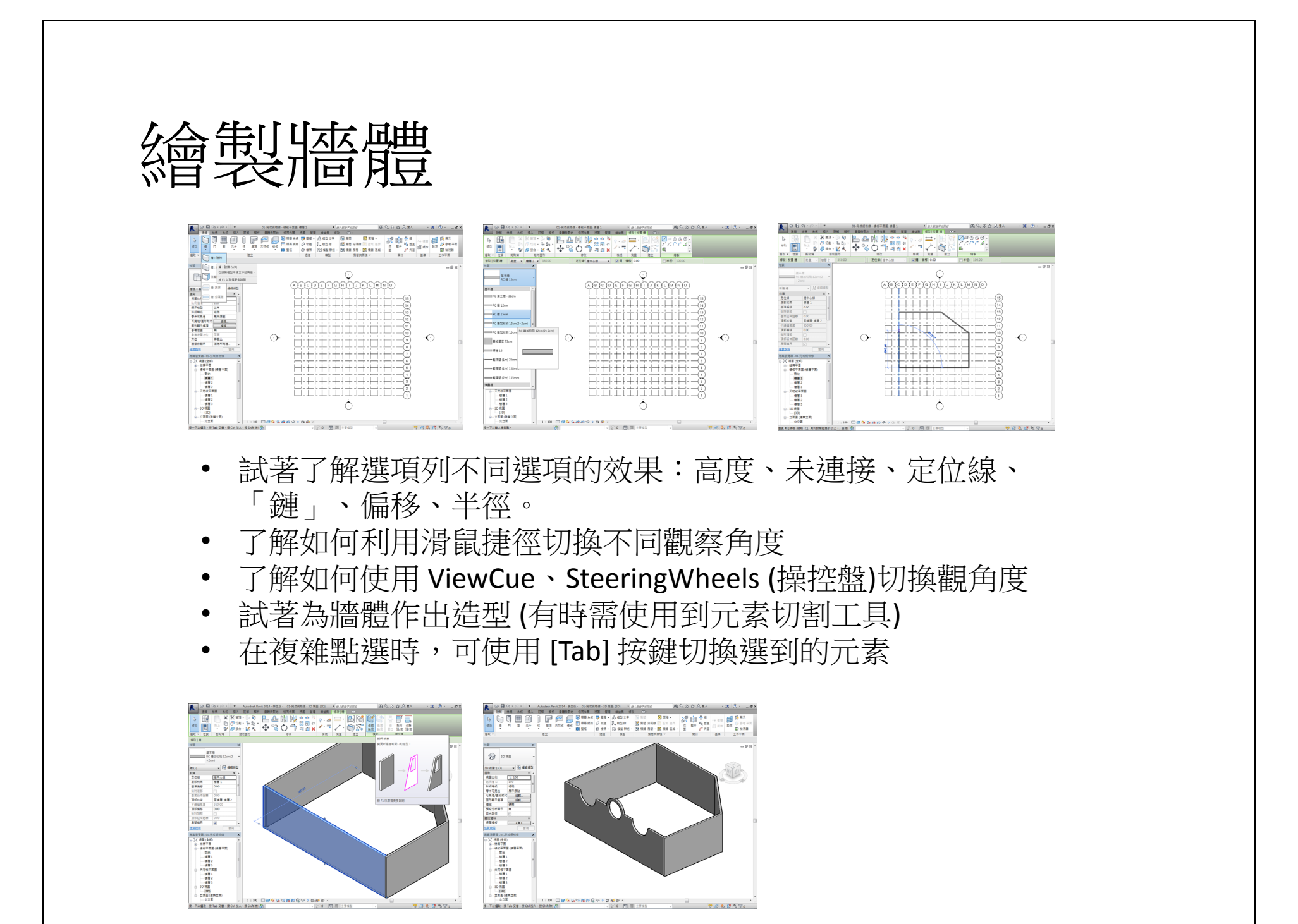